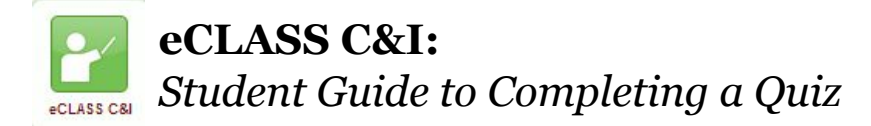

## What is the Quiz Tool?

The Quiz tool is a place where students can complete a Multiple Choice, Short Answer, Essay, etc. type of assessment. A "Quiz" can be a short type of test or a longer "Exam". Students should follow these quidelines when completing a quiz.

| 1. To begin a quiz, select <b>Quizzes.</b> from the<br>NavBar. <i>Note: you may need to first select</i><br><b>Activities</b> and then <b>Quizzes</b> .                                                                                                    | Quizzes                                                                                                    | کے ایک<br>ک ایک<br>Activities |
|----------------------------------------------------------------------------------------------------|----------------------------------------------------------------------------------------------------|-------------------------------|
| 2. Select the quiz that you wish to complete                                                                                                    | Current Quizzes<br>Math Practice ~<br>Availability: always avail                                                                                                    | able                          |
| 3. Read the instructions<br>before starting. Notice the<br>amount of attempts<br>allowed, and whether or not<br>there are any time<br>restrictions.                                                                                                    | Time Allowed<br>unlimited (estimated time required: 2:00:00)<br>Attempts<br>Allowed - 1, Completed - 0<br>Instructions<br>You can "Save" your response to each question as you work<br>on the current page will be automatically saved. |                               |
| 4. After reading through the Instructions, select Start Quiz!                                                                                                    |                                                                                                    | Start Quiz!                   |
| 5. As you begin, notice the Est. Length. This<br>is how much time you have to take the quiz.<br>Notice the number of questions in the quiz.<br>As you complete each question, make sure<br>you select SAVE. As each question is saved,<br>the number at the top changes. | Math<br>ist. Leng<br>Que<br>0 of 20 quest                                                                                                    | stions saved                  |
|                                                                                                    |                                                                                                    | Save                          |

Also, notice that as you save each question, the disk icon darkens.

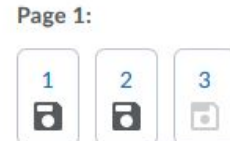

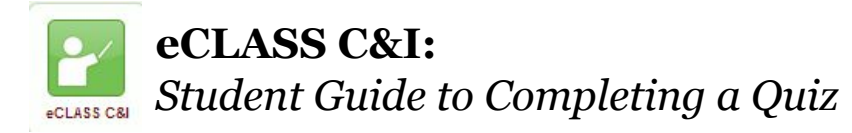

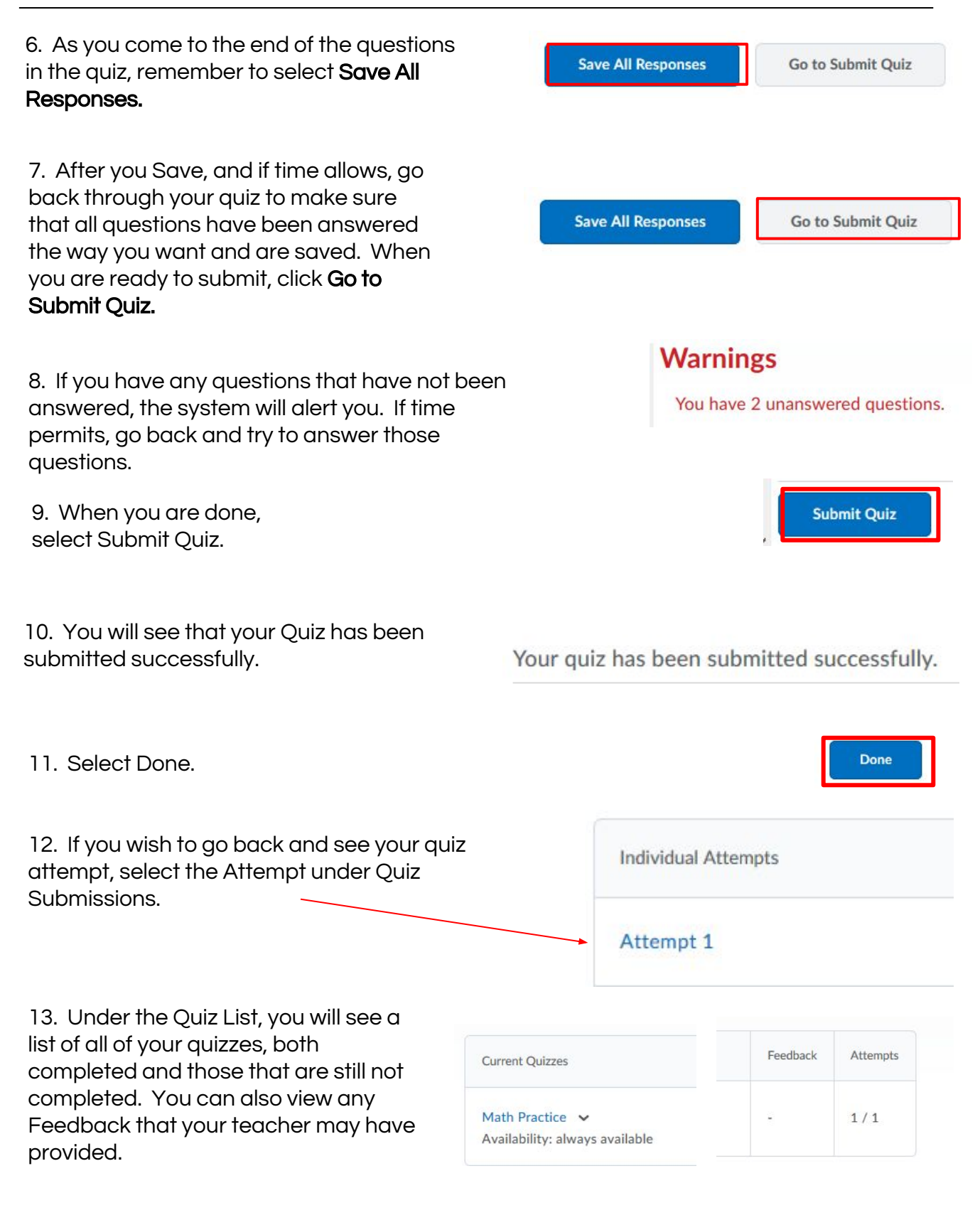